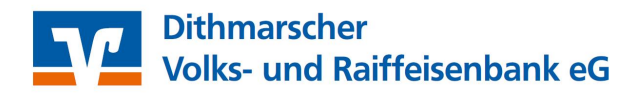

## Einmaliger Wechsel der Datenausgabe zu Sm@rt-TAN photo

Bei der Aufforderung zur TAN-Erzeugung wählen Sie:

TAN-Eingabe durch Farbcode-Erkennung (Sm@rt-TAN photo)

- 1 Stecken Sie Ihre Chipkarte in den TAN-Generator und drücken "Scan".
- 2 Halten Sie den TAN-Generator so vor die Farbcode-Grafik, dass der Farbcode in der Anzeige vollständig angezeigt wird.
- 3 Prüfen Sie die Anzeige auf dem Leserdisplay und drücken "OK".
- 4 Prüfen Sie die Hinweise (Empfänger-IBAN und Betrag) auf dem Leserdisplay und bestätigen diese dann jeweils mit "OK" auf Ihrem TAN-Generator.
- 5 Bitte beachten: Überprüfen Sie die Anzeige des TAN-Generators immer anhand der Original-Transaktions-Daten - z.B. einer Rechnung.

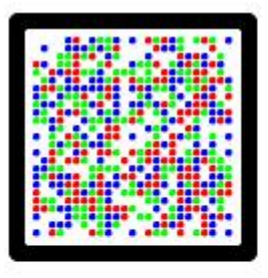

TAN-Eingabe durch optische Erkennung (animierte Grafik)

O TAN-Eingabe durch manuelle Erfassung

## Sm@rt-TAN photo dauerhaft als Standard festlegen:

Gehen Sie unter dem Menüpunkt "Banking" auf den Unterpunkt "Service" und wählen Sie dort "My eBanking" aus.

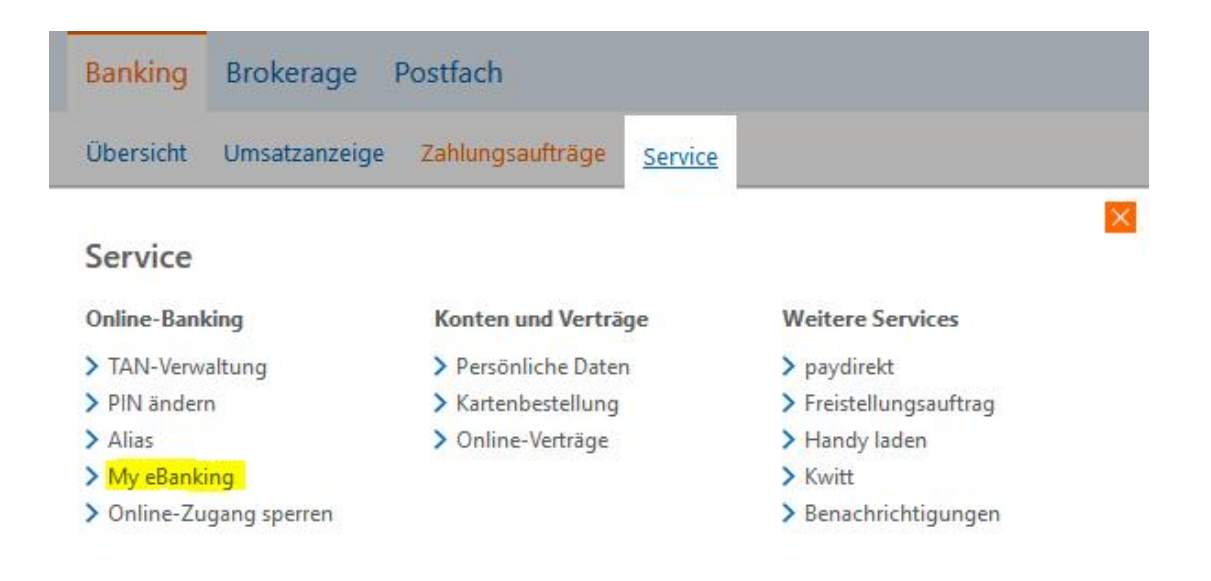

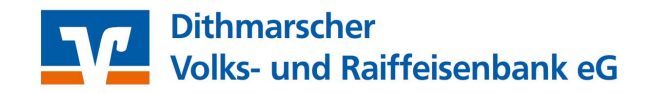

Nun haben Sie unter "Individuelle TAN-Eingabe für Sm@rt-TAN plus festlegen" die Möglichkeit, das TAN-Verfahren Sm@rt-TAN photo dauerhaft als Standard festzulegen:

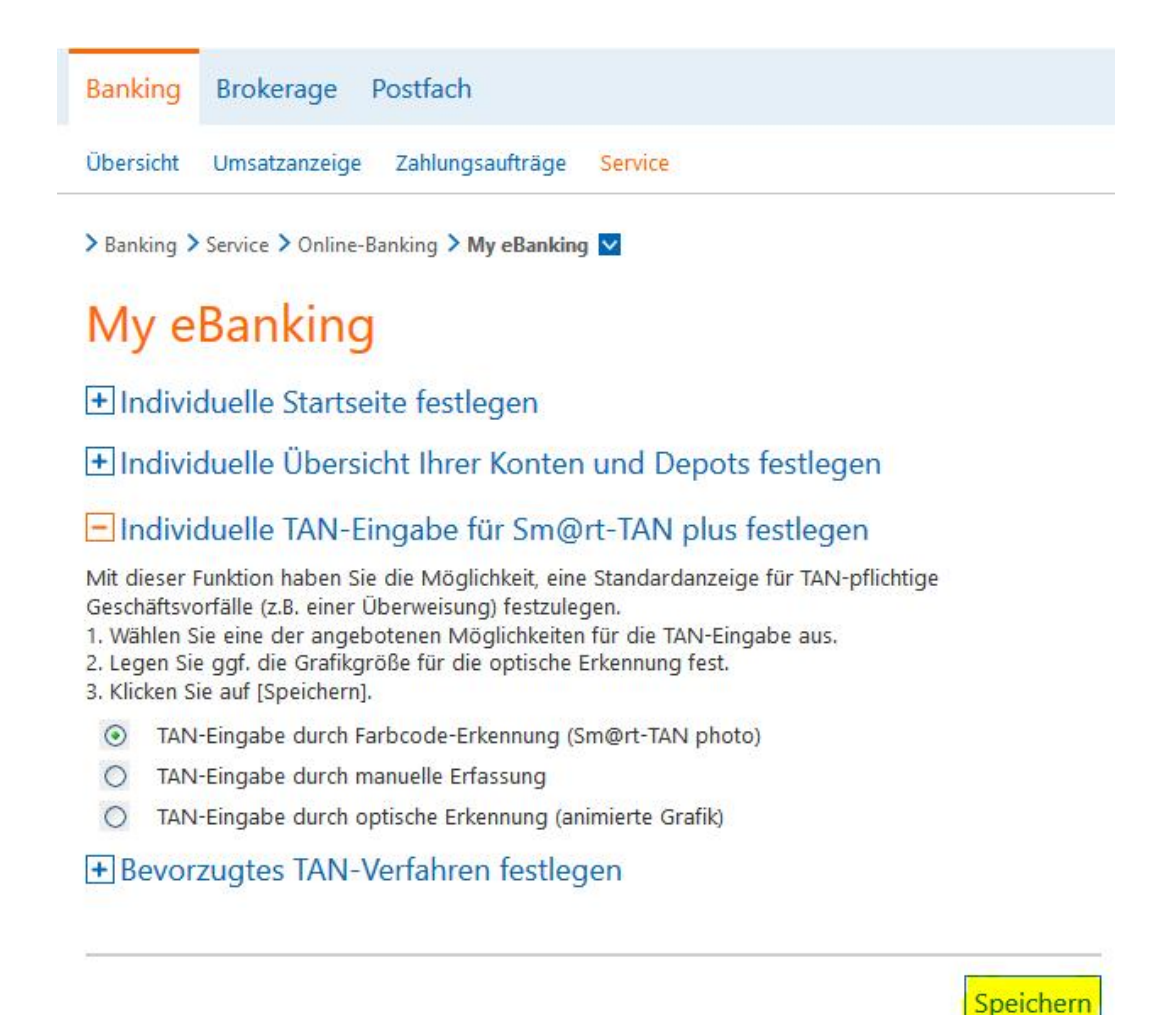

Schließen Sie Ihre Auswahl mit "Speichern" ab.